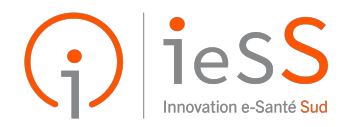

# ViaTrajectoire PH Présentation du DUA

Présentation du Dossier Unique d'Admission aux ESMS

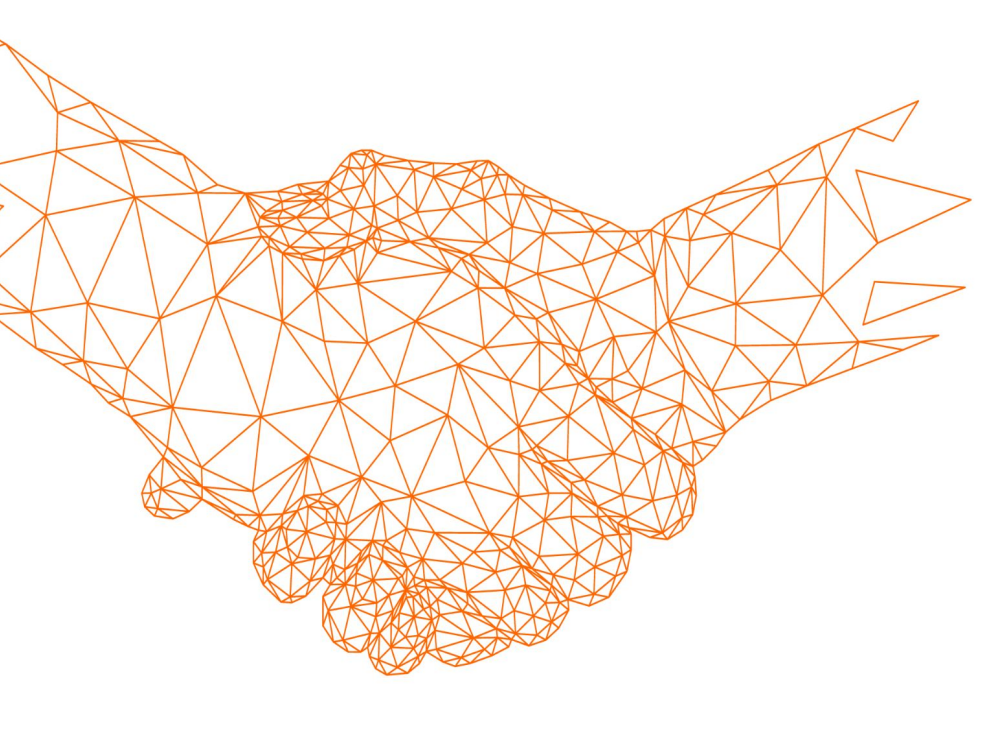

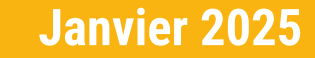

#### Sommaire

#### **01** Introduction

#### **02** Contexte et enjeux

**03** DUA : Rôles et Accès

## 04

Présentation du DUA : Démonstration

#### 05

Conclusion et temps d'échange

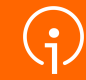

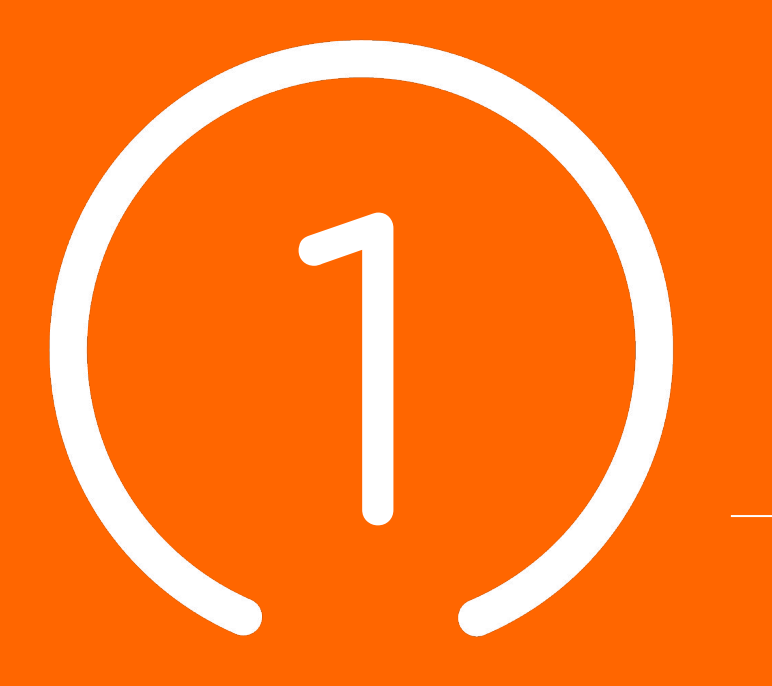

# Introduction

#### **Présentation ieSS**

- Groupement d'Intérêt Public (GIP)
- Notre mission : accompagner l'ensemble des Professionnels du sanitaire et du médico-social de la région PACA dans leur transformation Numérique
- Nos membres du CA : Acteurs et Établissements de Santé de la région
- Nos équipes pluridisciplinaires : des experts du numérique, des équipes Projets, des experts médicaux et une Direction Expérience Clients
- Notre offre de Produits et Services, financée par les Fonds publics, est mise à disposition des Professionnels de Santé sans contrepartie financière.

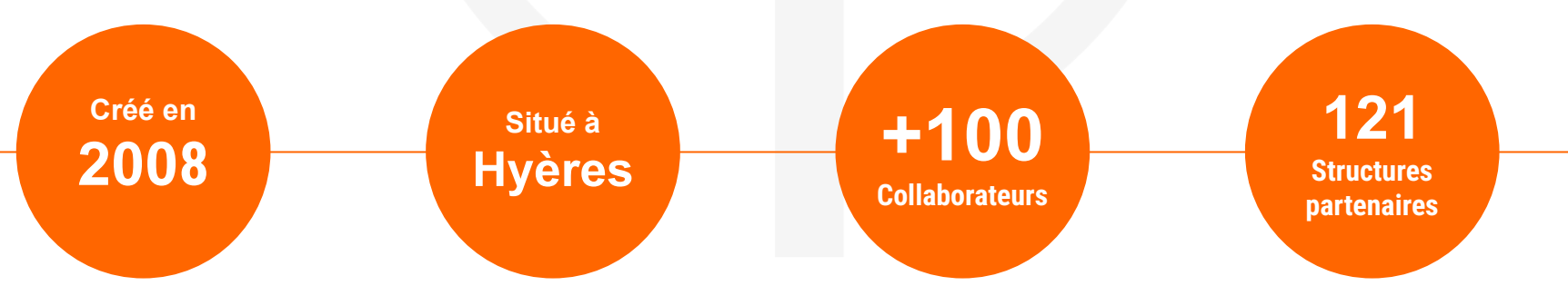

Président Yann Le Bras (CHITS)

#### Les différents modules de ViaTrajectoire

ViaTrajectoire est un ensemble de modules nationaux sécurisés qui proposent une aide à l'orientation personnalisée

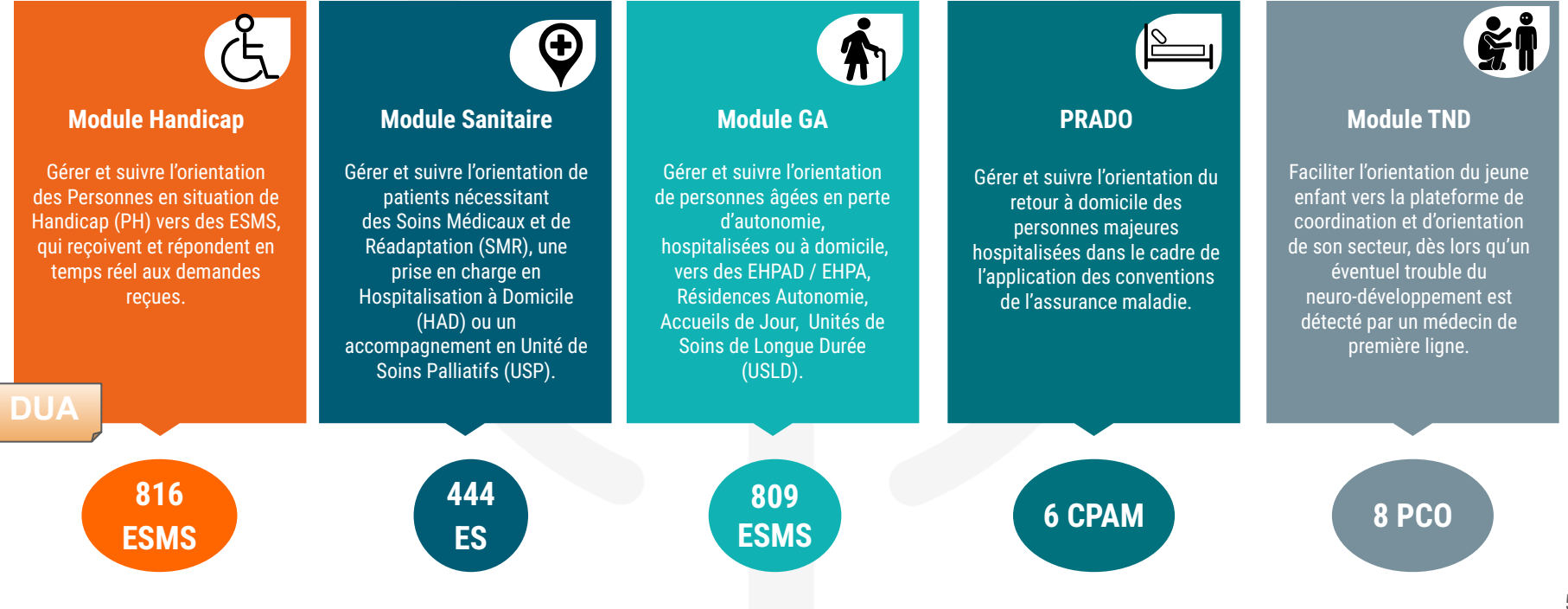

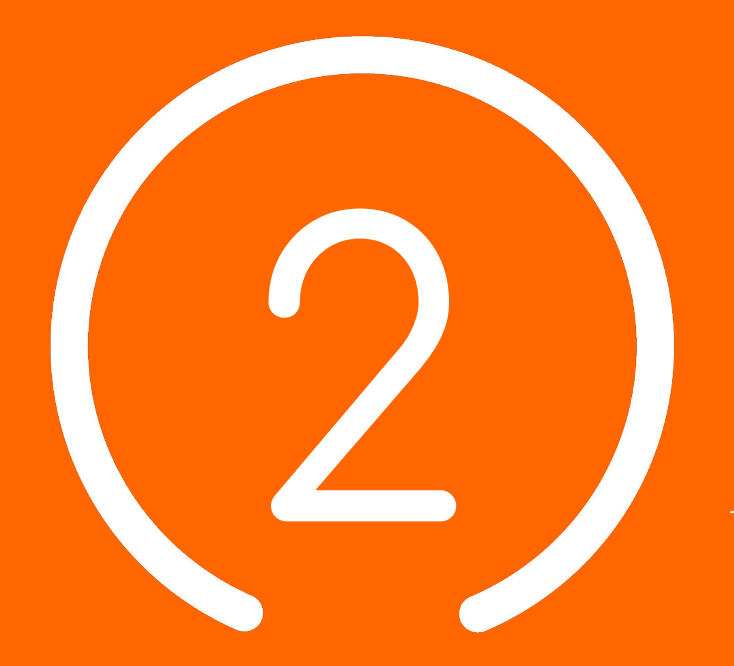

# Contexte et enjeux

#### Contexte et enjeux

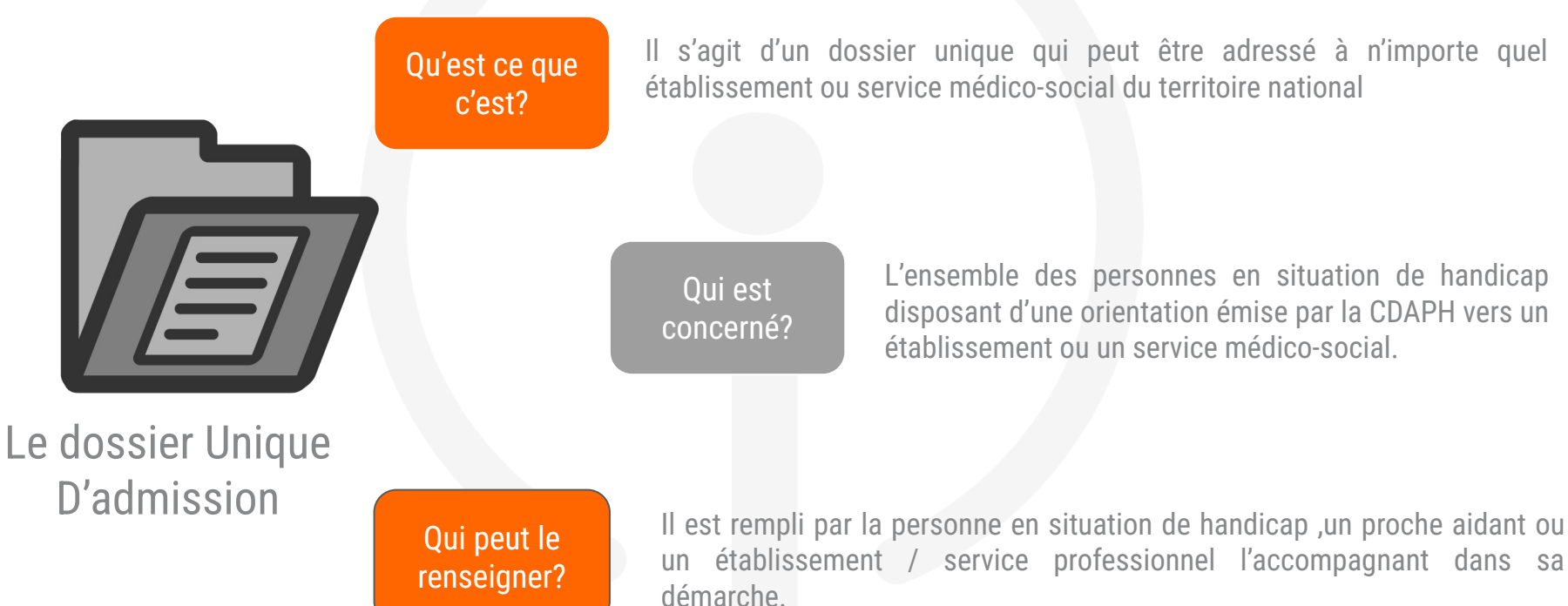

Il s'agit d'un dossier unique qui peut être adressé à n'importe quel établissement ou service médico-social du territoire national

> L'ensemble des personnes en situation de handicap disposant d'une orientation émise par la CDAPH vers un établissement ou un service médico-social.

# Objectifs du Dossier Unique d'Admission

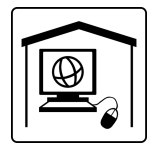

#### SIMPLIFIER L'ACCÈS À L'INFORMATION

- Un annuaire national avec une recherche multicritère qui facilite l'identification des ESMS sur un territoire
- Accès à l'ensemble des décisions d'orientation pour le bénéficiaire

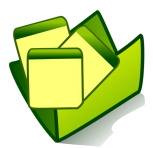

#### FACILITER LES DÉMARCHES

- Un formulaire unique suffit pour tous les ESMS quelle que soit leur catégorie.
- Le suivi de l'état d'avancement des démarches se fait en ligne

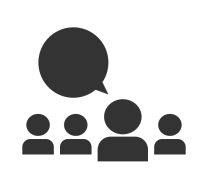

#### FAVORISER LE PARTAGE DE L'INFORMATION

- Toutes les informations liées à la décision et au DUA seront accessibles aux ESMS sollicités.
- Le bénéficiaire pourra mettre à jour des données sur son espace en temps réel (tel, adresse...)

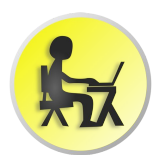

#### RENDRE L'USAGER ACTEUR DE SON PARCOURS

- Le bénéficiaire se connecte sur un espace sécurisé avec des identifiants personnels
- Il peut être accompagné par l'aidant (familial ou professionnel) qu'il souhaite

## Le parcours d'une décision d'orientation

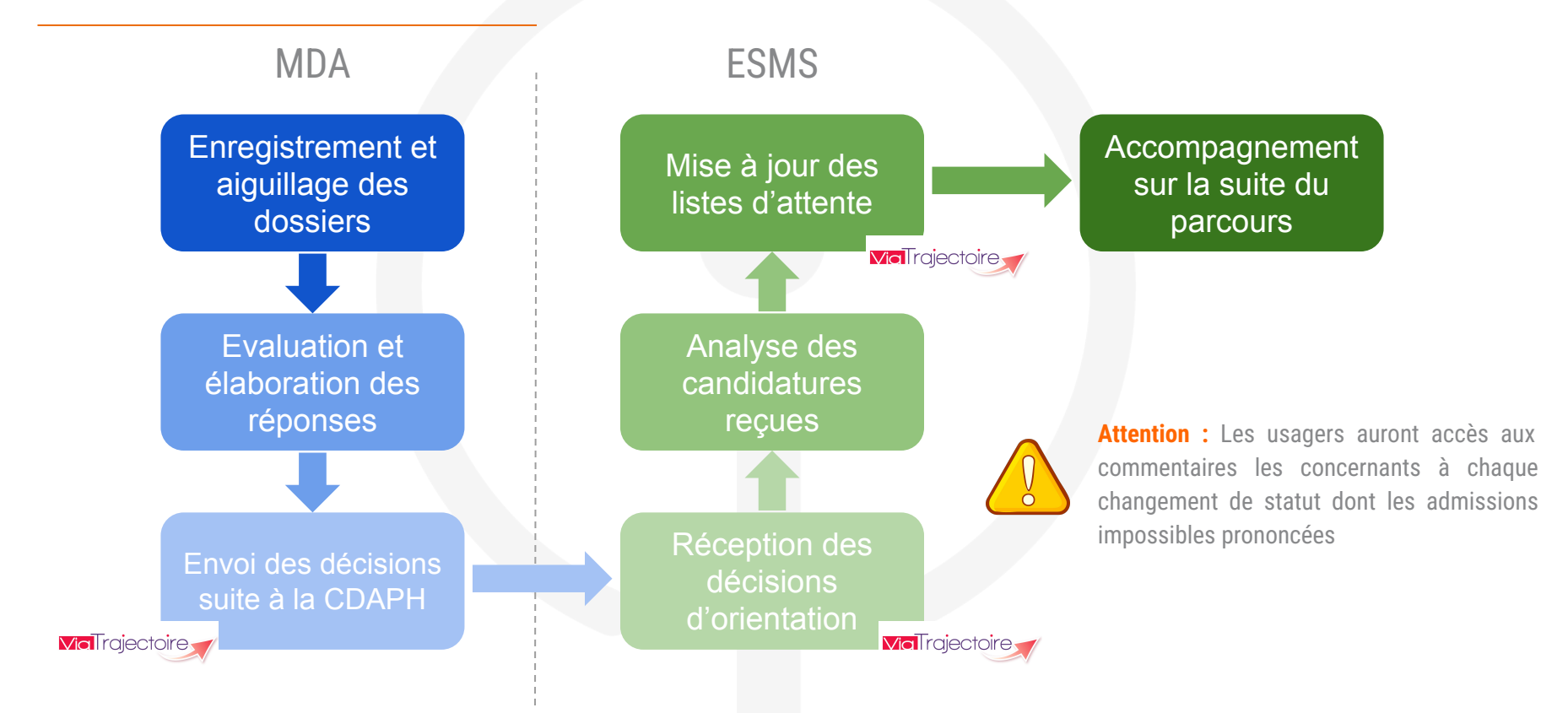

## Le parcours d'une décision d'orientation

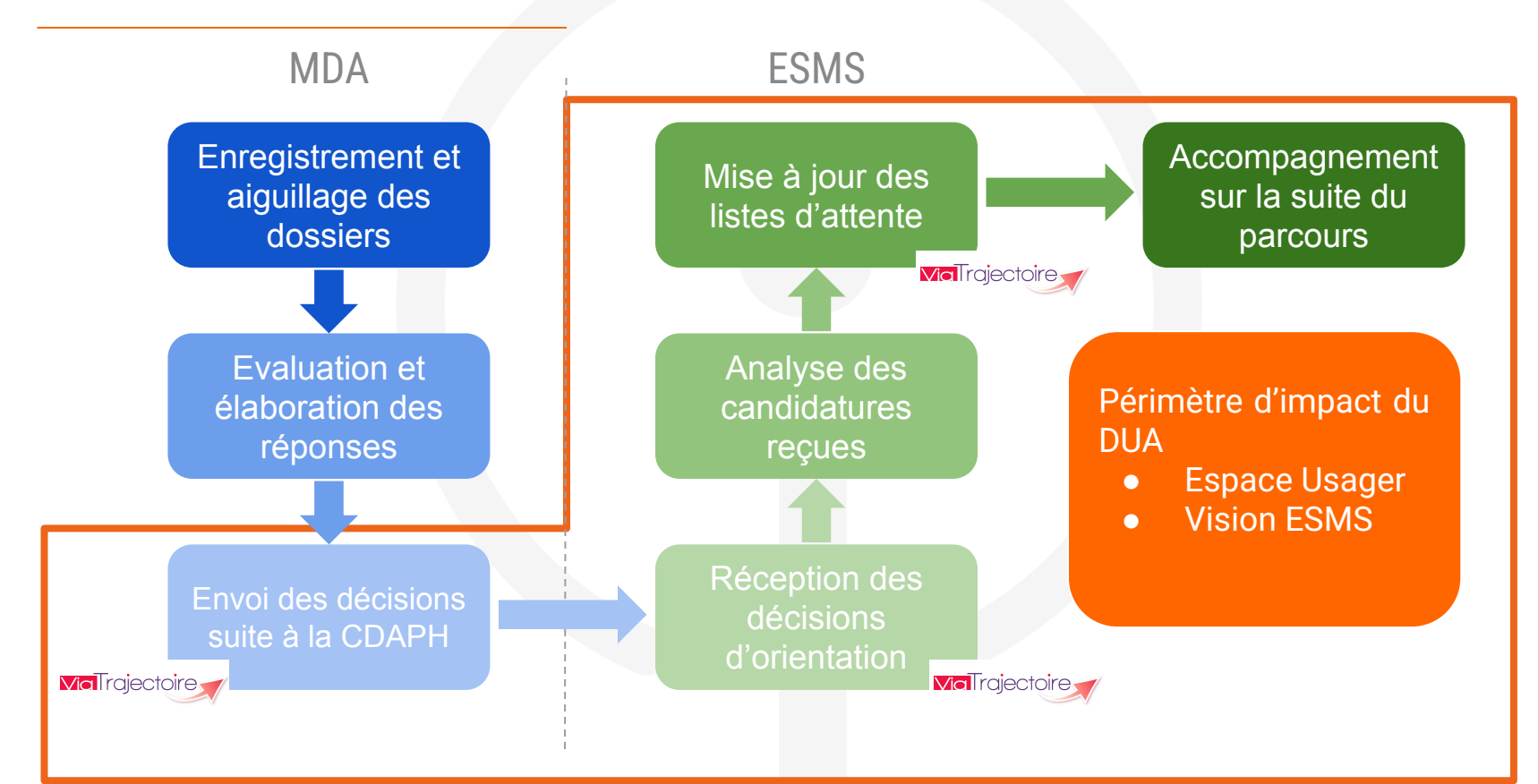

## Le parcours d'un DUA

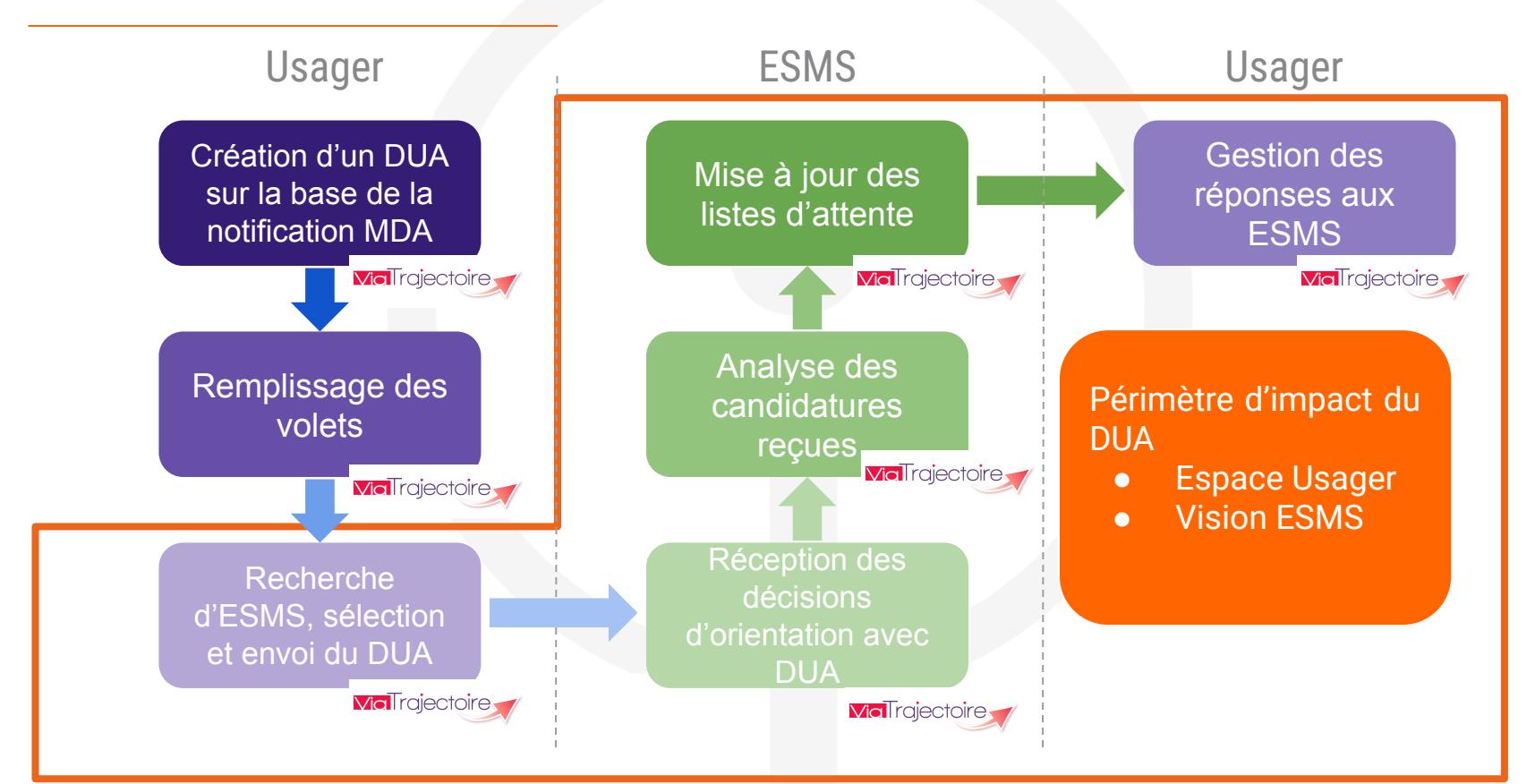

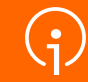

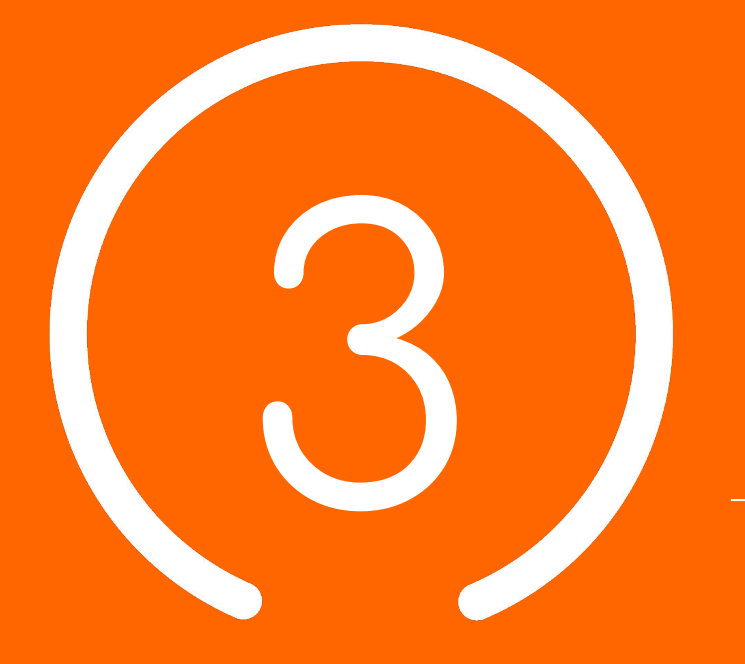

# DUA : Rôle et accès

## Accès ViaTrajectoire - Le portail de santé PACA

- Le portail des professionnels de la santé, du médico-social et du social
- Connexion au portail de santé PACA : <u>https://sante-paca.fr/</u>

Une fois sur le portail de santé, connectez-vous avec vos identifiants habituels.

Depuis la page d'accueil, cliquez ensuite sur l'encadré « ViaTrajectoire » pour basculer sur la plateforme correspondante

Les détails de connexion sont abordés dans la suite du document

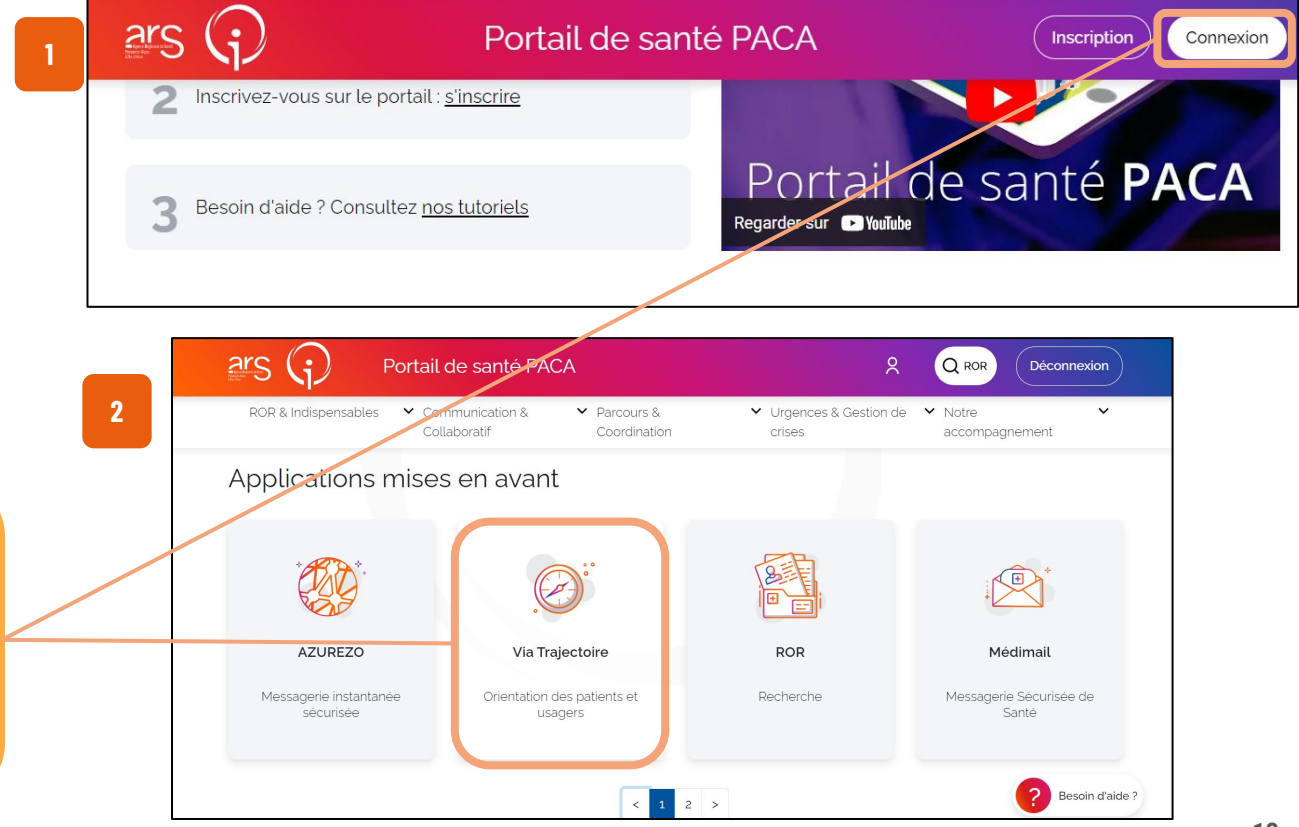

#### Accès au ROR via le Portail de Santé PACA

#### A partir du Portail de santé PACA

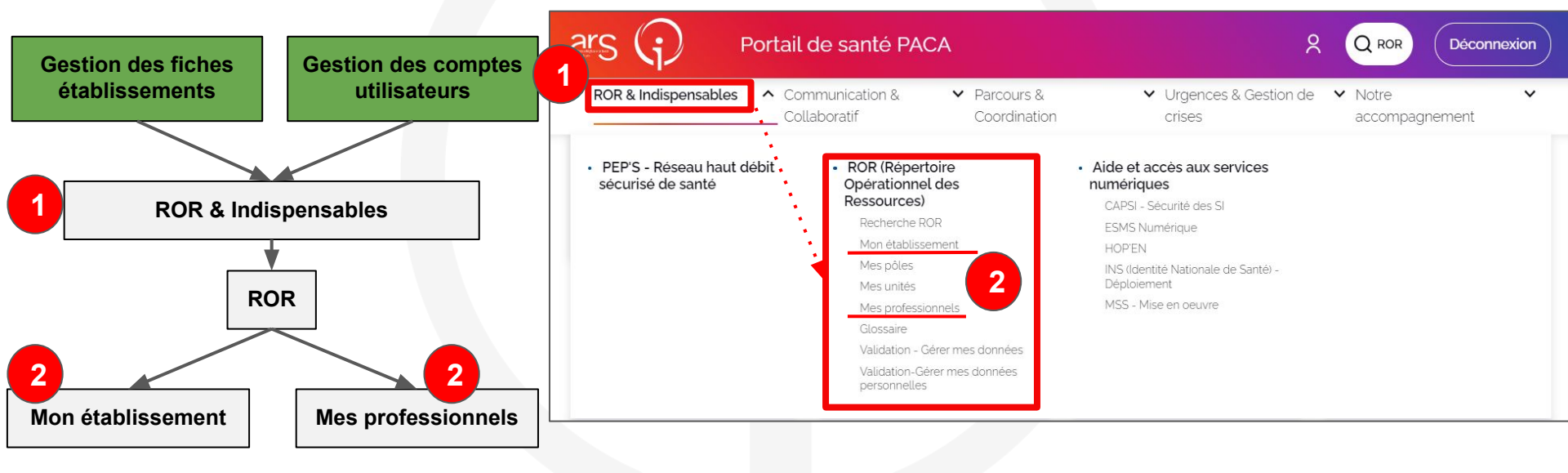

### ViaTrajectoire PH - Rôles ESMS

• Création d'un rôle accompagnant PH en cours sur le ROR PACA

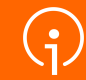

# Présentation du DUA

### Composition d'un DUA

3 fonctionnalités permettant à l'usager d'alimenter son dossier, identifier les structures pouvant répondre à ses besoin et réaliser des demandes d'admission

3 volets pré-rempli avec les informations présentes sur la décision d'orientation

| Mon dossier unique d'admission Mes décisions et demandes Annuaire ESMS Mon constructions de la construction de la constructione |       |
|----------------------------------------------------------------------------------------------------|-------|
| Attention, une mise à jour du Dossier Unique d'Admission est mise à disposition depuis novembre 2024. Veuillez vérifier toutes les informations que vous avez renseignées préalablement. Il n'est pas nécessaire de retransmettre votre dossier aux établissements déjà sollicités.                                                                                                    |       |
| Votre dossier n'est pas complet                                                                                                    |       |
| Informations administratives 1 Parcours personnel 1 Autonomie et vie quotidienne 1                                                                                                    |       |
| Les champs marqués d'un * sont obligatoires.<br>Cette partie du dossier n'est pas complète                                                                                                    |       |
| Henregistrer 🕁 Télécharger la                                                                                                    | guide |
| ▲ Rédacteur du dossier                                                                                                    |       |
| Mes coordonnées et/ou celles de l'aidant tre saisies plus loin<br>eigne le dossier * O Moi-même O Un aidant                                                                                                    | 0     |
| nseigne le dossier<br>(Max. 255 caractères)                                                                                                    |       |
| ▲ Identité de l'enfant ou de l'adulte concerné par la demande                                                                                                    | _0    |
| Sexe * 🔿 Homme 💿 Femme 🔿 Autre 🔿 Inconnu                                                                                                    |       |
| Nom de naissance * SEPTEMBRETROIS                                                                                                    |       |
| Cookies Nom d'époux(se) ou d'usage                                                                                                    |       |

## Composition d'un DUA

Le DUA est composé de 3 volets :

• Informations administratives : permettant à l'usager de mettre à jour les informations de sa décision d'orientation si elles venaient à évoluer

• Parcours personnel : permet à l'usager de détailler son parcours de vie et ses attentes vis à vis de son ESMS d'accueil

• Autonomie et vie quotidienne : permettant à l'usager de s'exprimer sur ses besoins et ses difficultés (indépendamment des informations présentes dans sa notification)

# Présentation du DUA

G

- Usager
- ESMS
- Accompagnant

### Usager Refonte du site Usager

Site spécifique aux usagers :

- Accès aux annuaires
- Création de dossier Grand Âge
- Création des dossiers uniques d'admission
- Accès aux dossiers GA et PH pour le suivi des demandes

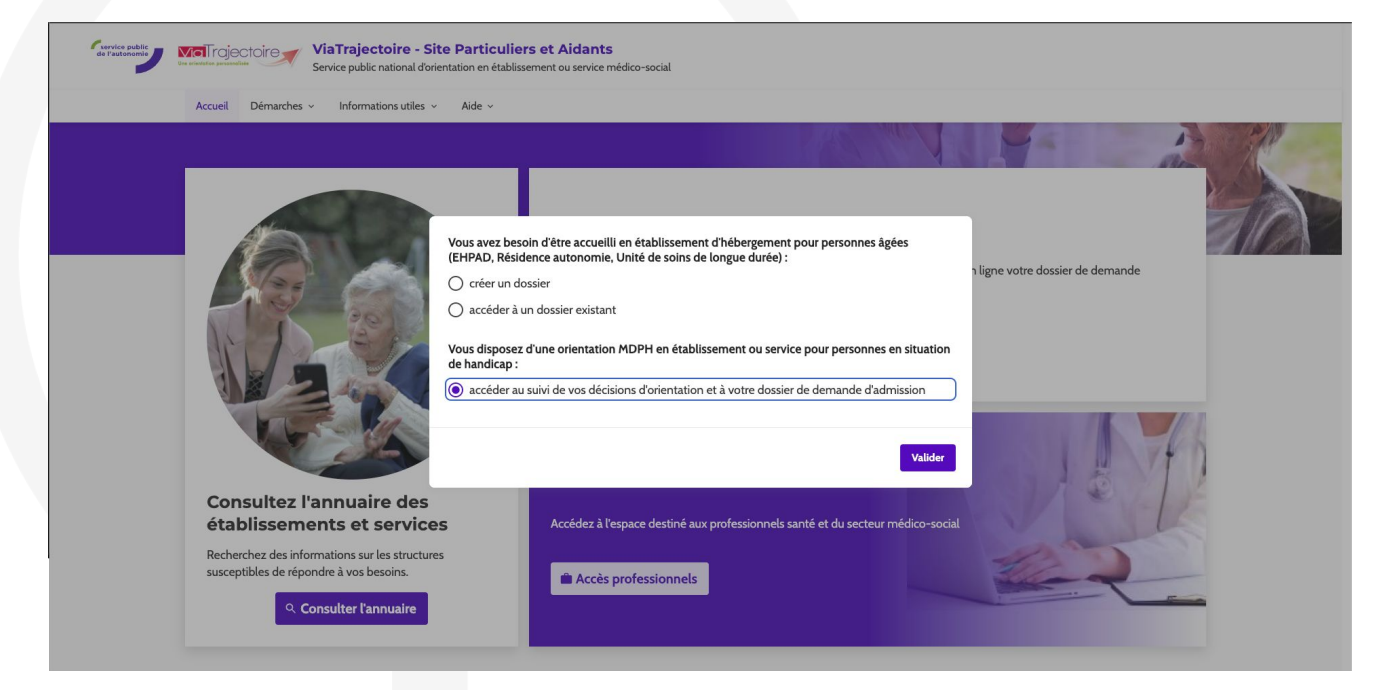

#### Usager - Accès au dossier

Accès aux dossiers à l'aide de 3 informations :

- MDPH référente
- Numéro Individu ViaTrajectoire
- Mot de passe (générique pour la première connexion)

#### Vos informations personnelles de connexion :

N° de dossier :

Mot de passe : votre date de naissance au format JJMMAAAA + initiale du nom de naissance en majuscule + initiale du prénom inscrit à l'état civil en minuscule

Exemple : Marie-Hélène Dumont-Falleau épouse Riotte née le 21 juin 1975 aura pour mot de passe : 21061975Dm

| М | DPH référente * 🕄     |
|---|-----------------------|
|   | Sélectionner une MDPH |
| N | ' de dossier *        |
| М | ot de passe *         |
| M | ot de passe oublié    |

#### Usager - Guide de remplissage

Mise à disposition d'un guide de remplissage afin de simplifier le remplissage pour les Usagers :

- 8 pages
- Accessible directement

sur ViaTrajectoire

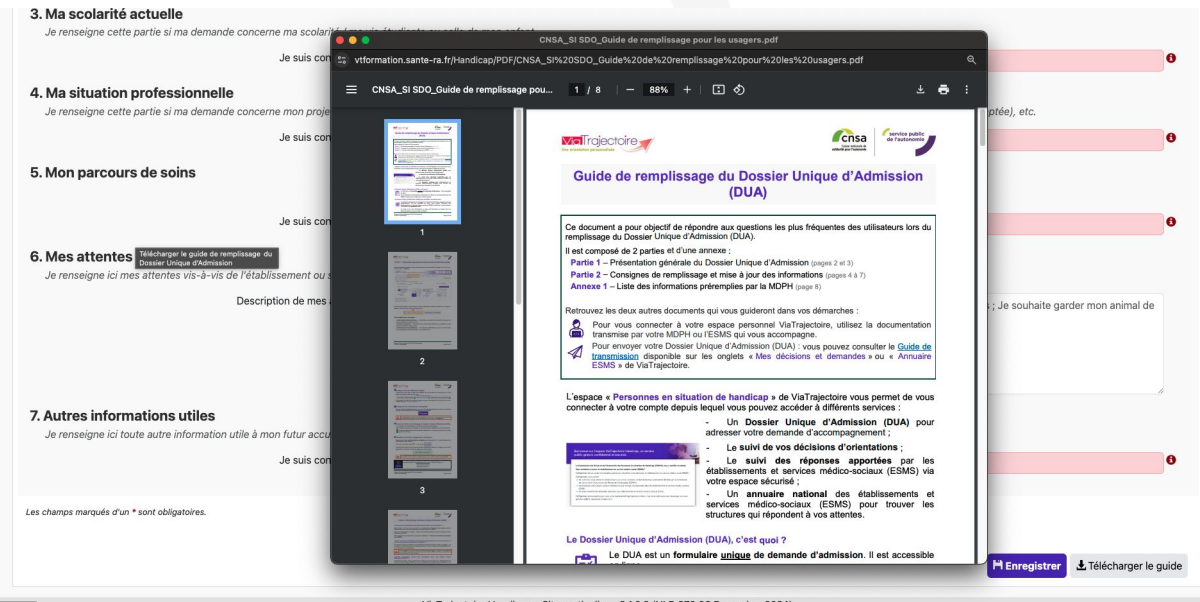

#### Usager - Remplissage des champs

#### Les champs en saisie libre sont tous accompagnés d'un exemple afin de pouvoir guider

| l'usagor | Informations administratives a Parcours personnel 1 Autonomie et vie quotidienne                                                                                                    |                                                                                                    |      |  |  |  |  |  |  |
|----------|----------------------------------------------------------------------------------------------------|----------------------------------------------------------------------------------------------------|------|--|--|--|--|--|--|
| Tusayer  | Les champs marqués d'un * sont obligatoires.                                                                                                    | Cette partie du dossier n'est pas complète                                                                                                    |      |  |  |  |  |  |  |
|          |                                                                                                    | Telecharger le gu                                                                                                    | uide |  |  |  |  |  |  |
|          | 1. Ma situation familiale<br>J'indique ici les conséquences de mon admission ou celle de mon enfant en situation de handicap dans un ESMS sur l'organisation de ma vie quotidienne et celle de ma famille. |                                                                                                    |      |  |  |  |  |  |  |
|          | Précisions sur ma situation familiale                                                                                                    | Ex : Je veux garder un lien avec ma fratrie ; Je vis avec mes deux parents qui travaillent tous les deux ; Je suis mère célibataire et je vis avec mon enfant.<br>(Max. 400 caractères)                                                                     |      |  |  |  |  |  |  |
|          | 2. Mes derniers Etablissements ou Services Médico-Sociaux (ESMS) fréquentés                                                                                                    |                                                                                                    |      |  |  |  |  |  |  |
|          | L'établissement ou le service médico-social (ESMS) a besoin de connaître les autres ESMS que j'ai fréquentés afin de comprendre mon parcours et de les contacter si besoin.                                |                                                                                                    |      |  |  |  |  |  |  |
|          | Êtes-vous actuellement accompagné par un établissement ou un service<br>médico-social (ESMS) ou l'avez-vous été par le passé ? •                                                                           | O Oui O Non                                                                                                    | 0    |  |  |  |  |  |  |
|          | Précisions sur les derniers établissements ou services médico-sociaux<br>(ESMS) fréquentés                                                                                                    | Ex: Mon enfant a été accompagné par le SESSAD Les Lilas pendant 3 ans. Notre contact privilégié était madame/monsieur nom, prénom dont le numéro de téléphone<br>est le 06XXXXXXX et dont l'adresse mail est nom.prenom@sessad.com<br>(Max. 400 caractères) |      |  |  |  |  |  |  |
|          | 3. Ma scolarité actuelle                                                                                                    |                                                                                                    |      |  |  |  |  |  |  |
|          | Je renseigne cette partie si ma demande concerne ma scolarité / ma vi                                                                                                    | e étudiante ou celle de mon enfant.                                                                                                    |      |  |  |  |  |  |  |
|          | Je suis concerné *                                                                                                    | O Oui O Non                                                                                                    | 0    |  |  |  |  |  |  |

#### Usager - Suivi des demandes sur l'espace usagers

#### Possibilité de contacter un nouvel ESMS pour chaque décision

Décisions d'orientation prises par la MDPH : Orientation vers une Maison d'accueil spécialisée (MAS) Attention, cette décision d'orientation expire dans moins de 6 mois. Si ce n Décision prise le 20/03/2024 Droits ouverts du 20/03/2024 au 31/12/2024 Nature des droits : Nouveau droit Préconisation de la MDPH (Temporalité) : Permanent Masquer les structures contactées + Contacter une autre structure MAS LA RENCONTRE CH D'ALLAUCH Demande lue le 24/10/2024 MAISON D'ACCUEIL SPÉCIALISÉE (M.A.S.) 9 13190 - ALLAUCH L'ESMS a récupéré ma décision d'orientation avec **\$** (+33) 4 91 10 46 46 mon accord le 27/09/2024 Annuler la Consulter la fiche Envoyer le demande átabliccomon Décision prise le 20/03/2024 Droits ouverts du 20/09/2024 au 31/12/2025 Nature des drets : Nouveau droit Préconisation de la MDPH (Temporalité) : Temporaire Masquer les structures contactées Contacter une autre structure MAS LA RENCONTRE CH D'ALLAUCH **ESAT ATELIER DU MERLE** 🔀 Liste d'attente - L'usager est déclaré O Demande lue le 10/12/2024 MAISON D'ACCUEIL SPÉCIALISÉE (M.A.S.) ETABLISSEMENT ET SERVICE D'AIDE PAR LE "admissible" 9 13190 - ALLAUCH TRAVAIL (E.S.A.T.) (+33) 4 91 10 46 46 13300 - SALON DE PROVENCE Cool 17 L'ESMS a récupéré ma décision d'orientation avec L'ESM a récupéré ma décision d'orientation avec (+33) 9 70 72 14 58 mon accord le 24/10/2024 mon accord le 10/12/2024 24 Consulter la fiche

Pour chaque décision d'orientation :

- Accès aux statut des notifications
- Possibilité d'envoi du DUA

#### Usager - Annuaire

Possibilité pour l'usager de rechercher des ESMS.

Les critères sont par défaut ceux qui correspondent à ses orientations mais sont modifiables

Envoi direct des décisions d'orientation aux ESMS via cet onglet

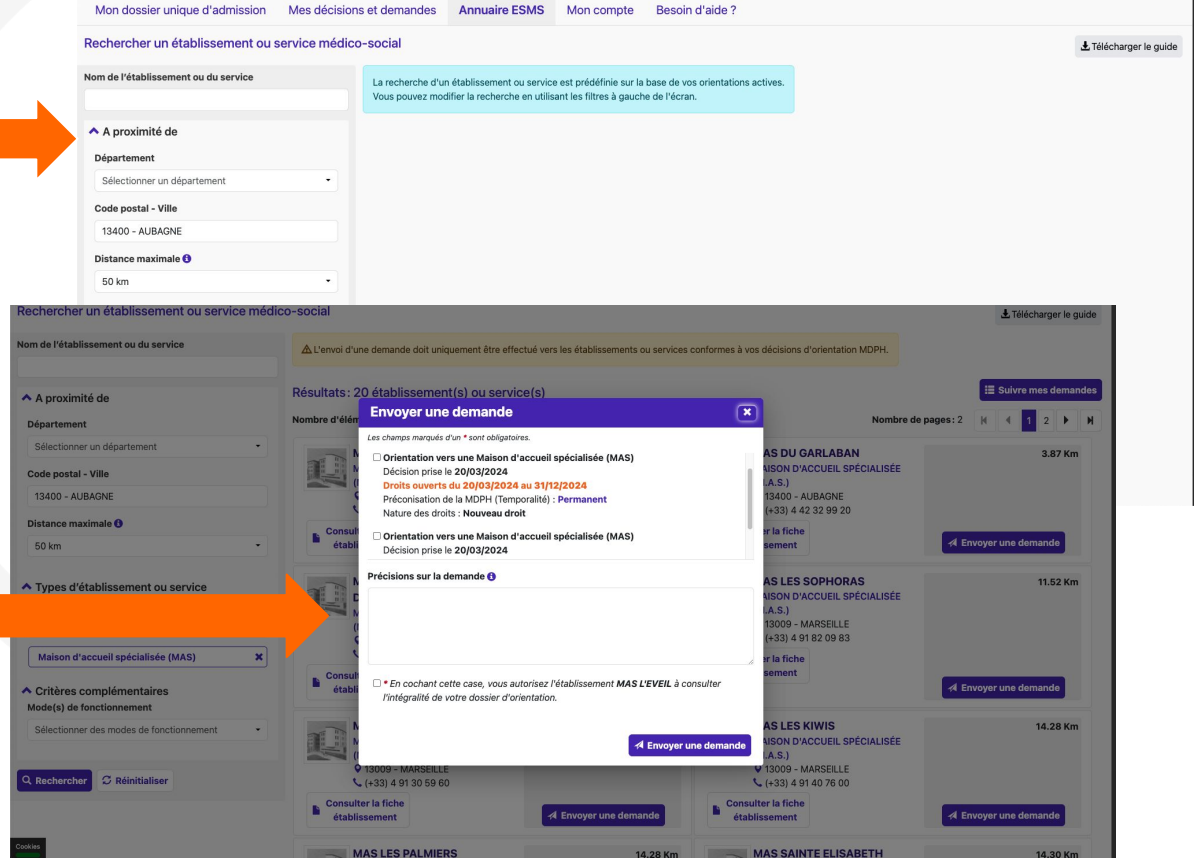

# Présentation du DUA

 $(\mathbf{j})$ 

- Usager
- ESMS
- Accompagnant

#### ESMS : Tableau de bord

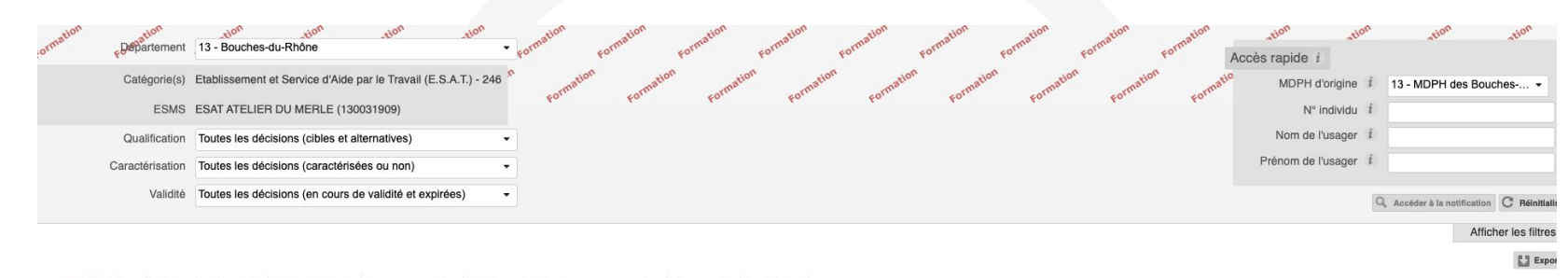

Notifications Contacts effectués Liste d'attente Usagers entrés Sorties et décisions renouvelées Sans suite Archivées

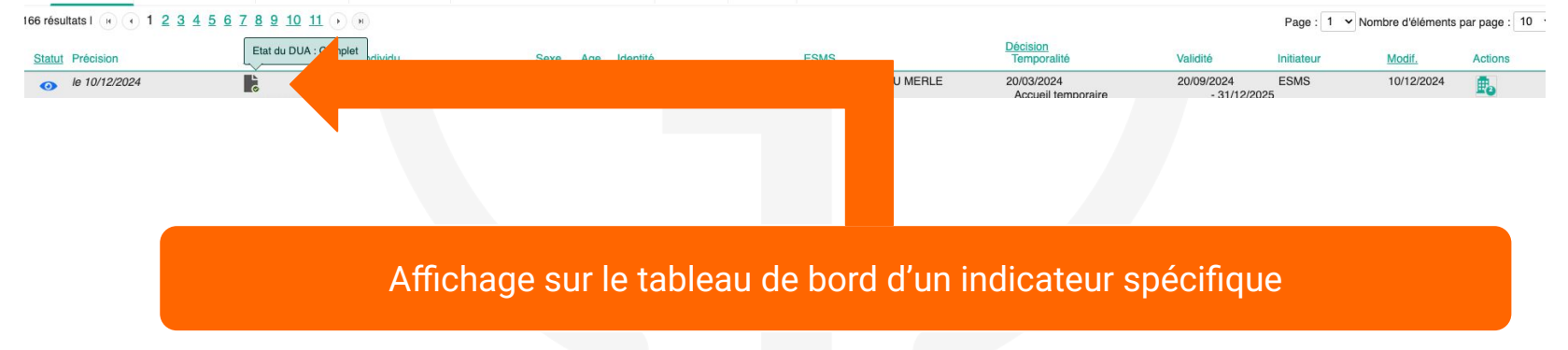

#### ESMS : Accès au dossier

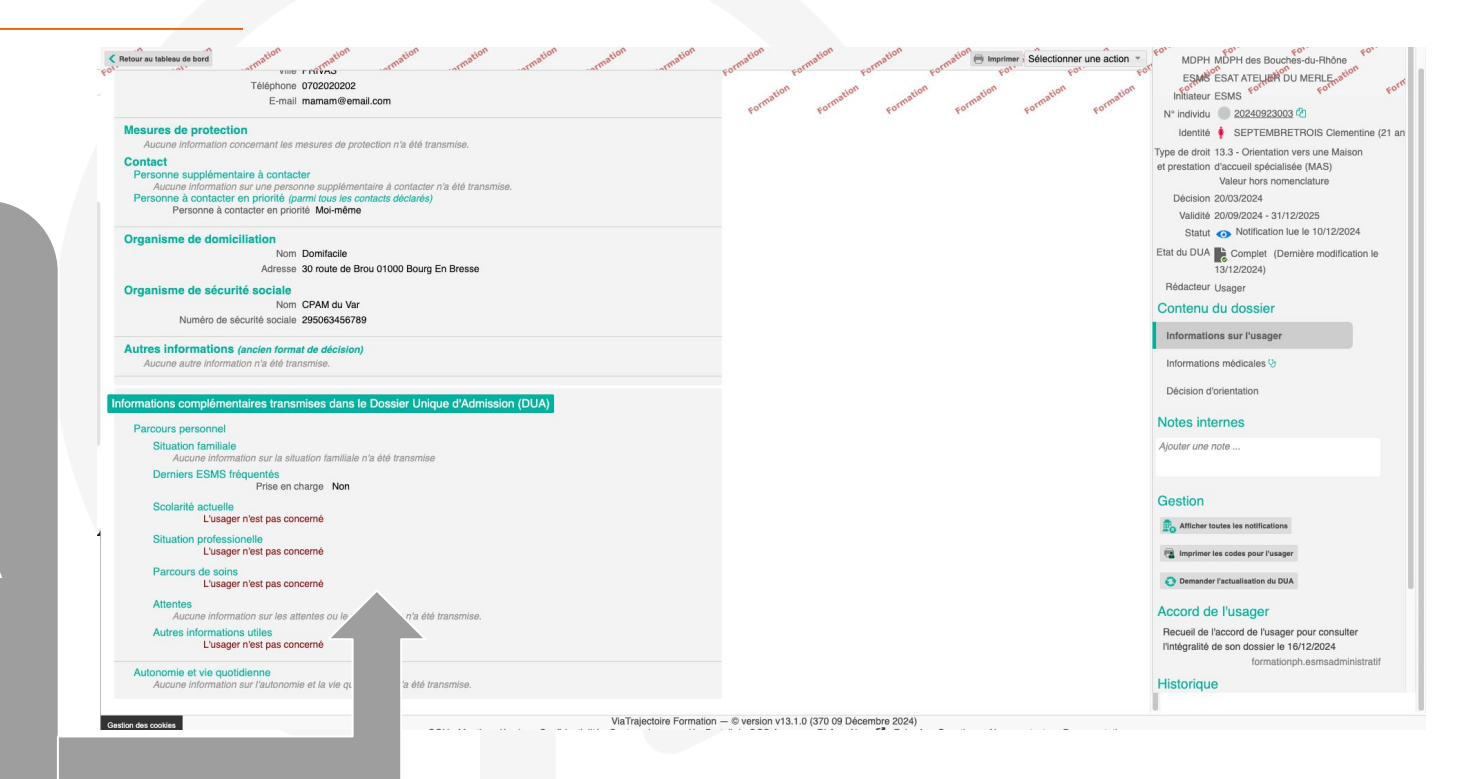

Informations complétaires fournies par le DUA

#### ESMS - Demander une actualisation du DUA

|                                                                                                    | Bienvenue Dua06 ESMS ~<br>Déconnexior                                                                                                    |
|----------------------------------------------------------------------------------------------------|----------------------------------------------------------------------------------------------------|
| Plateforme de formation a Antoine Bonne Controlle Administration Controlle Administration Contro | romer une action Type de droit 13.3 - Orientation vers une Malson<br>et prestation Traccueil specificisée (MAS) active<br>Décision 31/12/2624 Formation<br>Validité 01/01/2025 - 31/12/2028<br>Statut (In Notification lue le 17/01/2025                                               |
| Demiers ESMS fréquentés<br>Prise en charge     Non     Demander l'actualisation du DUA     Fermer ×       Scolarité actuelle<br>L'usager n'est pas concerné     Vous êtes sur le point d'adresser une demande de mise<br>à jour du DUA à l'usager.                                                                                                    | Etat du DUA Complet (Demière modification le<br>17/01/2025)<br>Rédacteur Accompagnant<br>Contenu du dossier<br>Informations sur l'usager                                                                                                    |
| Situation professionnelle actuelle L'usager ne travaille pas<br>L'usager ne travaille pas actuellement Non<br>et il est inscrit à France travail<br>Précisions sur la situation L'usager ne travaille pas aujourd'hui, en attente d'une place en ESAT<br>professionnelle de l'usager<br>Parcours de soins<br>L'usager est concerné                                                                                                    | Informations médicales 1/2<br>Décision d'orientation<br>Notes internes                                                                                                    |
| Aucune information sur le parcours de soins n'a été transmise.           Attentes         Aucune information sur les attentes ou le projet de vie n'a été transmise.         Autres informations utiles         L'usager est concerné         Aucune autre information sur le parcours n'a été transmise.                                                                                                    | Ajouter une note Gestion                                                                                                    |
| Autonomie et vie quotidienne         Soins personnels         Aucune information sur les soins personnels n'a été transmise.         Vie courantér/domestique         Aucune information sur la vie courante/domestique n'a été transmise.         Mobilité         Aucune information sur la mobilité n'a été transmise.         Besoins pour la vie sociale         Lusager a besoin d'aide pour participer à des activités (culturelles, sportives, sorties,)         Matériel ou équipernent         Aucune information sur la matériel ou l'équiperment n'a été transmise.         Aidants         Précisions sur l'aide apportée à la personne en situation de handicap         American en situation de handicap                                                                                                    | Ancker tauss se nemesanons Imprimer les codes pour l'usager Demander l'actualisation du DUA Accord de l'usager Recueil de l'accord de l'usager pour consulter Nintégralité de son dossier le 17/01/2025 DUA 06 Accompagnant DAC Historique • Notification lue le 17/01/2025 17/01/2025 |

# Présentation du DUA

 $(\mathbf{j})$ 

- Usager
- ESMS
- Accompagnant

#### Accompagnant Tableau de bord

| > <u>Accueil</u> > Handicap > Tablea | u de bord de    | e gestion des dossiers uniques             | de dem Rechercher un dossier unique d        | 9               |                                            |                                                          |                                              |
|--------------------------------------|-----------------|--------------------------------------------|----------------------------------------------|-----------------|--------------------------------------------|----------------------------------------------------------|----------------------------------------------|
| rion rion                            | rion            | nion nion                                  | demande d'admission (DUA)                    | tion            | ation ation at                             | on ation ation ation                                     | ation ation ation ation                      |
| Établissement                        | DAC C3S         | (060031531)                                | Gérer les dossiers uniques de                |                 | Forme Forme Forme                          | Forme Forme Forme                                        | orme Forme Forme Forme                       |
|                                      | -               |                                            | demande d'admission (DOA)                    | Alexandread and | non sion                                   | non non non                                              | non non non non                              |
| Unite(s)                             | loutes les      | unites                                     | uniques de demande d                         | admission (C    | IUA) cormati                               | ormati cormati cormati                                   | cormate cormate cormate                      |
| MDPH de référence                    | 13 - MDPI       | H des Bouches-du-Rhône                     | •                                            | Ň               | 40 40 4                                    | - 40 40 40                                               | 40 40 40 40                                  |
|                                      |                 |                                            |                                              |                 |                                            |                                                          |                                              |
| 1 résultat L 🕜 🕢 1 🕞 🕞               |                 |                                            |                                              |                 |                                            |                                                          | Page : 1 × Nombre d'éléments par page : 10 × |
|                                      | 0               | 1-1                                        |                                              | DUIA            | line and she is the life                   | No 116                                                   | rage. 1 • Nombre d'elements par page . 10 •  |
| <u>IN<sup>-</sup> Individu</u>       | Sexe            |                                            |                                              | DUA             | Disager connecte Unite                     | M00II.                                                   |                                              |
| 20240923019 (13)                     | . <b>1</b>      | SEPTEMBREDIXNEUF Clem                      | entine - Nee le 04/06/2003 (21 ans)          | 0               | DAC C3S                                    | 17/01/2025                                               |                                              |
|                                      |                 |                                            |                                              |                 |                                            |                                                          | Poro : 1 × Nombro d'élémente par para : 10 × |
|                                      |                 |                                            |                                              |                 |                                            |                                                          | Page . 1 • Nombre d elements par page . 10 • |
|                                      |                 |                                            |                                              |                 |                                            |                                                          |                                              |
|                                      |                 |                                            |                                              |                 |                                            |                                                          |                                              |
|                                      |                 |                                            |                                              |                 |                                            |                                                          |                                              |
|                                      |                 |                                            |                                              |                 |                                            |                                                          |                                              |
|                                      |                 |                                            |                                              |                 |                                            |                                                          |                                              |
|                                      |                 |                                            |                                              |                 |                                            |                                                          |                                              |
|                                      |                 |                                            |                                              |                 |                                            |                                                          |                                              |
|                                      |                 |                                            |                                              |                 |                                            |                                                          |                                              |
|                                      |                 |                                            |                                              |                 |                                            |                                                          |                                              |
|                                      |                 |                                            |                                              |                 |                                            |                                                          |                                              |
|                                      |                 |                                            |                                              |                 |                                            |                                                          |                                              |
|                                      |                 |                                            |                                              |                 |                                            |                                                          |                                              |
|                                      |                 |                                            |                                              |                 |                                            |                                                          |                                              |
|                                      |                 |                                            |                                              |                 |                                            |                                                          |                                              |
|                                      |                 |                                            |                                              |                 |                                            |                                                          |                                              |
|                                      |                 |                                            |                                              |                 |                                            |                                                          |                                              |
|                                      |                 |                                            |                                              |                 |                                            |                                                          |                                              |
|                                      |                 |                                            |                                              |                 |                                            |                                                          |                                              |
|                                      |                 |                                            |                                              |                 |                                            |                                                          |                                              |
|                                      |                 |                                            |                                              |                 |                                            |                                                          |                                              |
|                                      |                 |                                            |                                              |                 |                                            |                                                          |                                              |
|                                      |                 |                                            |                                              |                 |                                            |                                                          |                                              |
|                                      |                 |                                            |                                              |                 |                                            |                                                          |                                              |
|                                      |                 |                                            |                                              |                 |                                            |                                                          |                                              |
|                                      |                 |                                            |                                              | 1/7             | rejectoire Formation @version              | 270.06 Januar 2026)                                      |                                              |
| Gestion des cookies                  | in ataira (Droo | e /A e e e Destroint /L lan die en /Dessie | set the tecomponent conv S - Confidentia     | ité - Conte     | nu inapproprié - Portail du GCS Auvergne-F | Rhône-Alpes 🗹 - Foire Aux Questions - Nous contacter - D | ocumentation                                 |
| https://vtiormation.sante-ra.fr/ Ira | jectoire/Page   | S/AccesRestreint/Handicap/Dossie           | arsvueAccompagnant.aspx = <u>connicentia</u> |                 | ronan ad abo Advergine 1                   |                                                          |                                              |

## Accompagnant - Récupérer un dossier

| <b>Ma</b> Trajectoire                                                                                                    |                                                                                                    |                                           |           |                 |      |                 |       |       |      | Bi   | envenue Accomp | agnant DAC DU.<br>Décon | A 06<br>nexio |
|----------------------------------------------------------------------------------------------------|----------------------------------------------------------------------------------------------------|-------------------------------------------|-----------|-----------------|------|-----------------|-------|-------|------|------|----------------|-------------------------|---------------|
| Plateforme de formation ANNUAIRES                                                                                                    | HANDICAP ADMINISTRATIO                                                                                                    | N                                         |           |                 |      |                 |       |       |      |      |                |                         |               |
| > Accuell > Handicap > Rechercher un dossier unique de demande d'admission à got <sup>*</sup> got <sup>*</sup> | Rechercher un dossier unique de<br>demande d'admission (DUA)<br>Gérer les dossiers uniques de<br>demande d'admission (DUA)                | 601.                                      | kol,      | ₽0 <sup>€</sup> | ₽or. | ₽0 <sup>€</sup> | Łoł., | €ot., | Łor, | ¢or, | kol.           | kor,                    | (1            |
| Voue s'êtes actuellement pas babilité à socidar au dossi                                                                                                    | l                                                                                                    | Q Rechercher C Réin                       | itialiser |                 |      |                 |       |       |      |      |                |                         |               |
| 20240923019     SEPTEMBREDIXNEUF Ciementine - Née le 04/06/2003 (21 ans)     11 route de Toulon, 13400 Aubagne                                                                                                    | er de Cet daager                                                                                                    |                                           |           |                 |      |                 |       |       |      |      |                |                         |               |
| Vous devez répondre à quelques questions afin de savoir<br>Attention, l'utilisation de cette fonctionnalité est surveillée par le système, le<br>Est-ce que votre structure accompagne actuellement l'usager dans sa déma<br>Avez-vous l'accord de l'usager ?  Qui Onn OL'usager n'est pas en ca                                                                                                    | r <b>si vous êtes en droit d'accéde</b><br>es réponses apportées ci-dessous son<br>irche ? ®Oui ○Non<br>apacité de répondre<br>er Tussoer | er au dossier.<br>t déclarées sur l'honne | eur.      |                 |      |                 |       |       |      |      |                |                         |               |

## Accompagnant - Visualiser les décisions liées au dossier

| Retour au tableau de bord ation ation ation                                 | ation ation      | ation ation at          | ion ation   | ation ation ation     | Ation MDPH MDPH des Bourbes du Bhône                      |
|-----------------------------------------------------------------------------|------------------|-------------------------|-------------|-----------------------|-----------------------------------------------------------|
| Décisions d'offentation en cours matter anne                                | atio             | rme matte rmatte matte  | matio       | matic orme matic orma | N° individu 20240923019 (13) mation                       |
| catégorie/Type de droit et prestation                                       | Date de décision | validité                | Temporalité | Nature des droits     | Identité 🕴 SEPTEMBREDIXNEUF Clementine (2                 |
| <ul> <li>Orientation vers une Maison d'accueil spécialisée (MAS)</li> </ul> | 31/12/2024       | 01/01/2025 - 31/12/2028 | Permanent   | Nouveau droit         | Adresse 11 route de Toulon<br>13400 - AUBAGNE             |
| Aucune notification n'a été envoyée.                                        |                  |                         |             |                       | Etat du DUA Complet (Dernière modification le 17/01/2025) |
| Décisions d'orientation à venir                                             |                  |                         |             |                       | Rédacteur Accompagnant                                    |
| Anciennes décisions d'orientation                                           |                  |                         |             |                       | Dossier unique d'admission                                |
| Catégorie/Type de droit et prestation                                       | Date de décision | Validité                | Temporalité | Nature des droits     | Informations administratives                              |
| Orientation vers une Maison d'accueil spécialisée (MAS)                     | 20/03/2024       | 20/03/2024 - 31/12/2024 | Permanent   | Nouveau droit         |                                                           |
|                                                                             |                  |                         |             |                       | Parcours personnel                                        |
|                                                                             |                  |                         |             |                       | Autonomie et vie quotidienne                              |
|                                                                             |                  |                         |             |                       | Gestion des demandes                                      |
|                                                                             |                  |                         |             |                       | Décisions et demandes                                     |
|                                                                             |                  |                         |             |                       | Annuaire ESMS                                             |
|                                                                             |                  |                         |             |                       | Historique des actions                                    |
|                                                                             |                  |                         |             |                       | Actions sur le dossier                                    |
|                                                                             |                  |                         |             |                       | A Transférer la responsabilité du dossier                 |
|                                                                             |                  |                         |             |                       | â Abandonner la gestion du dossier                        |
|                                                                             |                  |                         |             |                       | imprimer les codes pour l'usager                          |
|                                                                             |                  |                         |             |                       |                                                           |
|                                                                             |                  |                         |             |                       |                                                           |
|                                                                             |                  |                         |             |                       |                                                           |
|                                                                             |                  |                         |             |                       |                                                           |

(i)

## Accompagnant - Envoyer un dossier

| <b>Ma</b> Trajectoire                                                                                      |                                                                                                    |                                                                                                    | Bienvenue Accompagnant DAC DUA 06 +<br>Déconnexion                                                                                                    |
|----------------------------------------------------------------------------------------------------|----------------------------------------------------------------------------------------------------|----------------------------------------------------------------------------------------------------|----------------------------------------------------------------------------------------------------|
| Plateforme de formation ANNUAIRES                                                                          | HANDICAP ADMINISTRATION                                                                                                    |                                                                                                    |                                                                                                    |
| Compton compton compton compton compton                                                                    | Tomoston compton compton compton compton                                                                                         | realized realized rea | Nº Individual 20240920019 (13)<br>Nº Individual 20240920019 (13)<br>Identité espectation services a service a service service servic |
| Résultats de la recherche Envoyer le dossier                                                               |                                                                                                    |                                                                                                    | Fermer × 1300 - AUBAGNE                                                                                                    |
| MAS BELLEVUE<br>13014 - MARSEILLE<br>133491114280<br>Maison d'Accueil Spécialisée (M.                      | d'un * sont obligatoires<br>ne l'orientation suivante : *<br>e Maison d'accueil spécialisée (MAS)<br>Décision avise lo 31/07/094 | Préconication de la MDPH (Temperalité) : <b>Permanent</b>                                                                                                    | UA Complet (Dernière modification le<br>17/01/2025)<br>Bur Accompagnant<br>r unique d'admission                                                                                                    |
|                                                                                                    | Droits ouverts : 01/01/2025 - 31/12/2028                                                                                         | Nature des droits : Nouveau droit                                                                                                    | motions administrations                                                                                                    |
| MAS EDOUARD TOULOUSE<br>13015 - MARSEILLE<br>+33491969804<br>Maine of Market I Spécialticé (III)           | ande<br>et les commentaires en saisie libre seront visibles par les usagers qui utilisent                                        | ViaTrajectoire                                                                                                    | cours personnel                                                                                                    |
| (Max. 1000 caractères)                                                                                     |                                                                                                    |                                                                                                    | onomie et vie quotidienne                                                                                                    |
| MAS LE PIGEONNIER                                                                                          | case, vous autorisez l'établissement contacté à consulter le dossier uniq                                                        | ue d'admission.                                                                                                    | n des demandes                                                                                                    |
| H +33442290024<br>Maison d'Accueil Spécialisée (M.                                                         |                                                                                                    |                                                                                                    | ns et demandes                                                                                                    |
|                                                                                                    | A Envoyer le c                                                                                                    | A streger to deside                                                                                                    | reESMS                                                                                                    |
| MAS LES ALCIDES<br>13250 - ST CHAMAS<br>+33490445000<br>Maison d'Accuell Spécialisée (M.A.S.)              | MAS LES IRIS<br>13532 - ST REMY DE PROVENCE CEDEX<br>+33490927700<br>Maison d'Accueil Spécialisée (M.A.S.)                       | MAS LES KIWIS<br>13000 - MARSEILLE<br>+33491407600<br>Maison d'Accueil Spécialisée (M.A.S.)                                                                                                    | Historique des actions<br>Actions sur le dossier                                                                                                    |
| A Envoyer le dossier                                                                                       | A Envoyer le dossier                                                                                                    | A Envoyer le dossier                                                                                                    | Abademer la responsabilité du dossier                                                                                                    |
| MAS LES TOURELLES<br>13240 - SEPTEMES LES VALLONS<br>133491510966<br>Maison d'Accueil Spécialisée (M.A.S.) | MAS L'EVEIL<br>13400 - AUBAGNE<br>+33442199651<br>Maison d'Accueil Spécialisée (M.A.S.)                                          | MAS SAINTE ELISABETH<br>13004 - MARSEILLE<br>+33491189199<br>Maison d'Accuell Spécialisée (M.A.S.)                                                                                                    | III noncomer a geson de dosser                                                                                                    |
| MAS UN TOIT POUR MOI<br>11 13009 - MARSEILLE<br>12304135660                                                | A Envoyer le dossier                                                                                                    | A Envoyer le cossier                                                                                                    |                                                                                                    |
| Gestion des cookies Retour à la fenêtre principale                                                         | ViaTrajectoire Formation — © version<br>U - Mentions légales - Confidentialité - Contenu inapproprié - Portail du GCS A          | n v13.1.1 (370 06 Janvier 2025)<br>uuvergne-Rhône-Alpes 🕻 - Foire Aux Questions - Nous contacter - Documentatio                                                                                                    | n                                                                                                    |

#### Accompagnant - Consulter les demandes

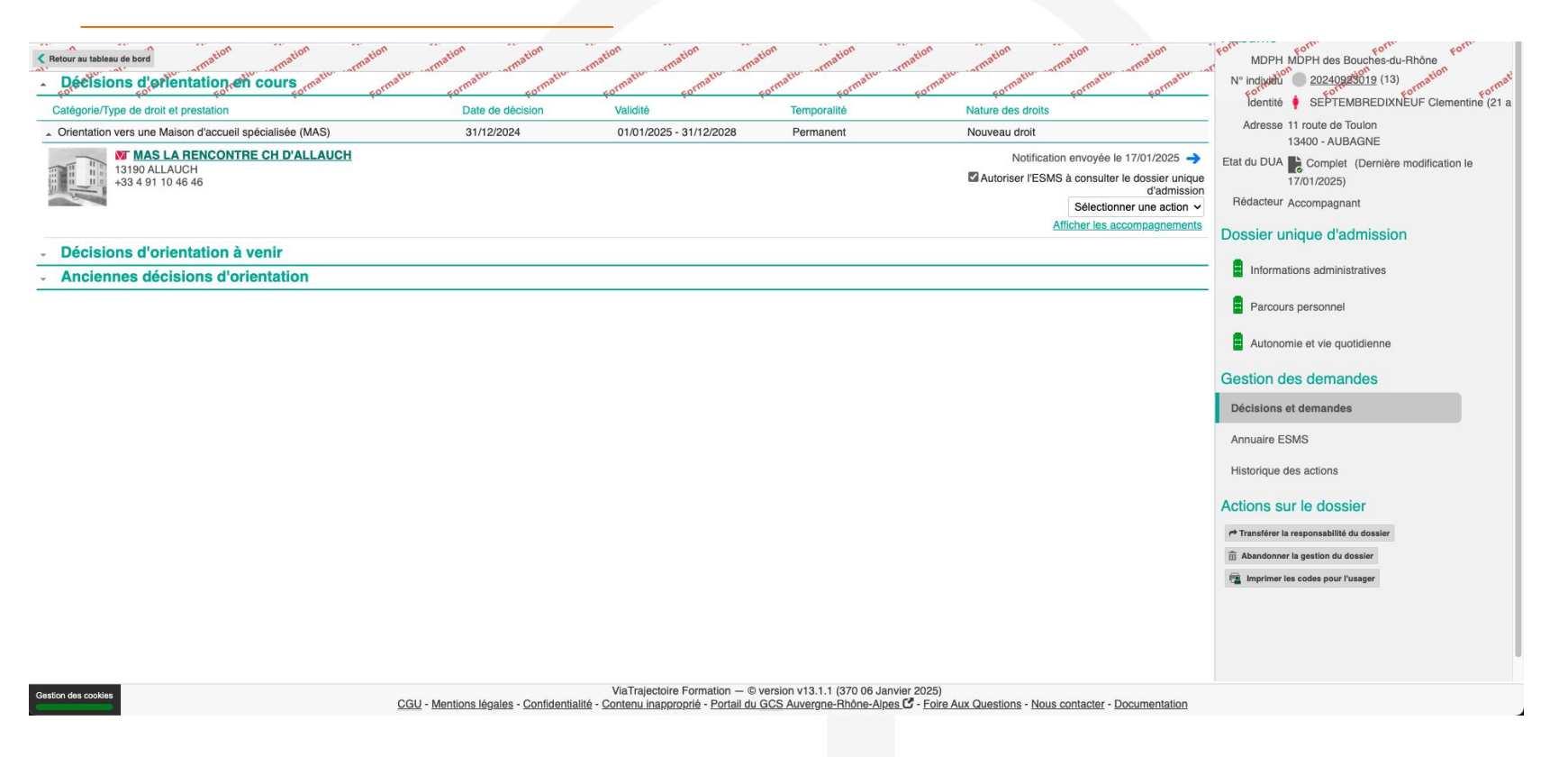

## Accompagnant - Actualisation demandée

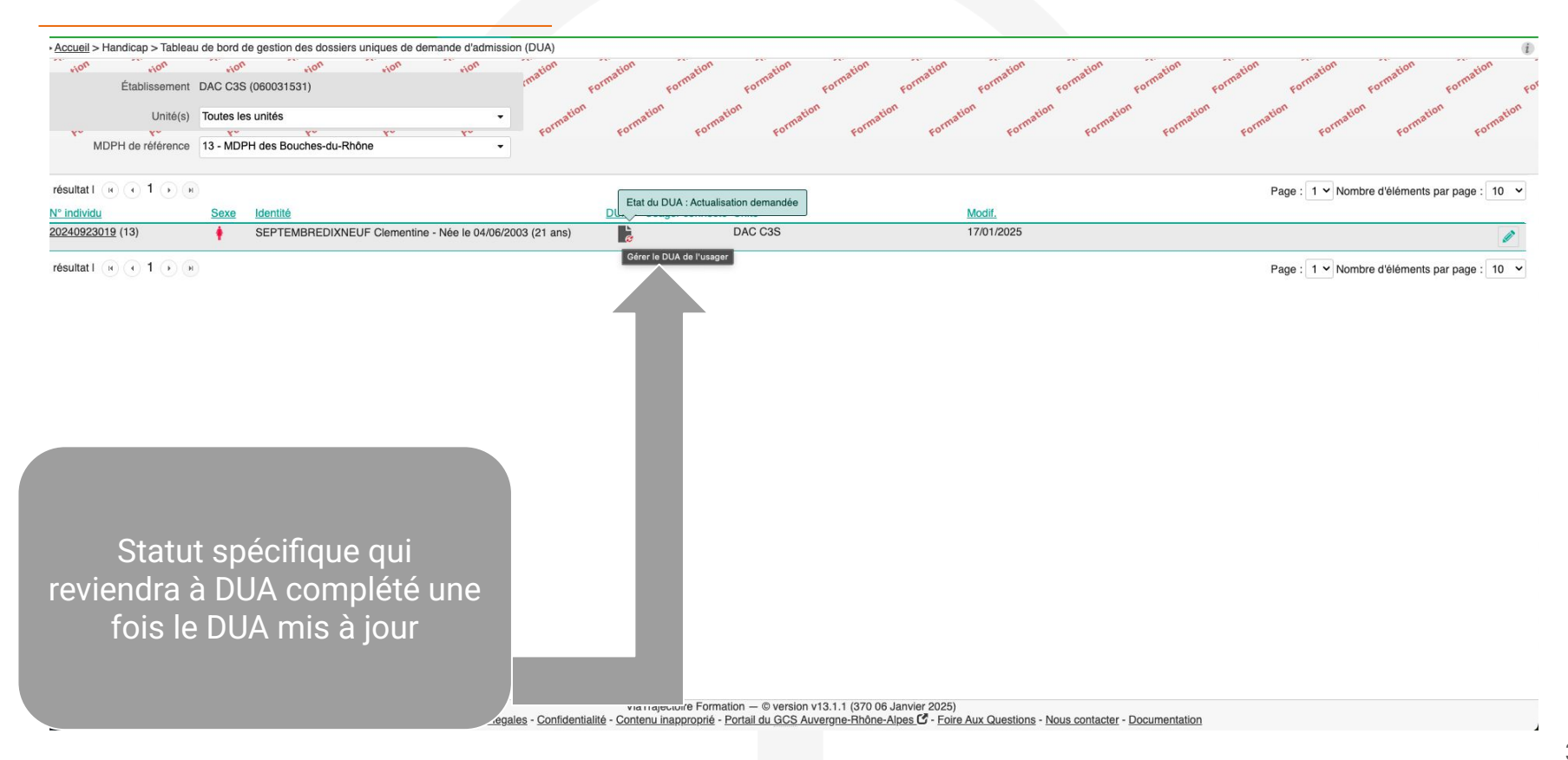

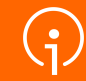

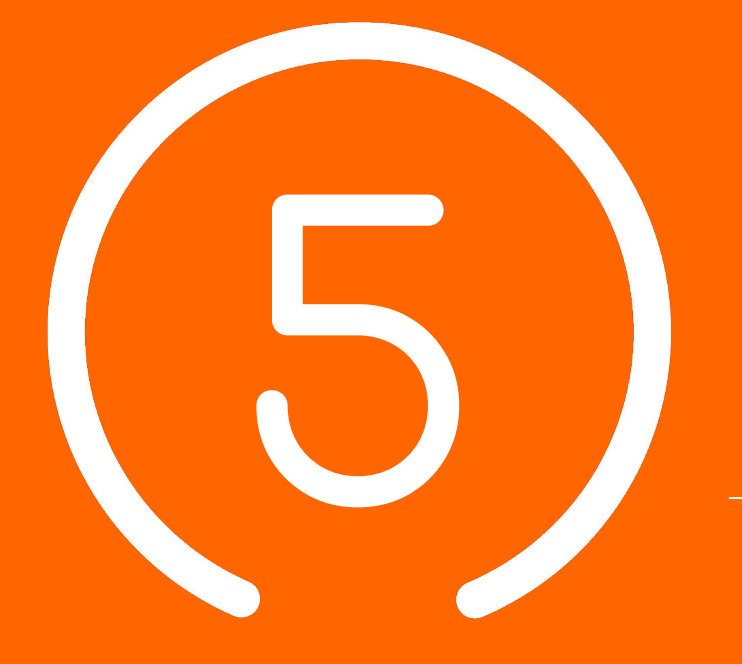

# Conclusion et temps d'échange

#### Points de contacts et accès à la documentation

#### → <u>Centre de Service (CDS)</u>

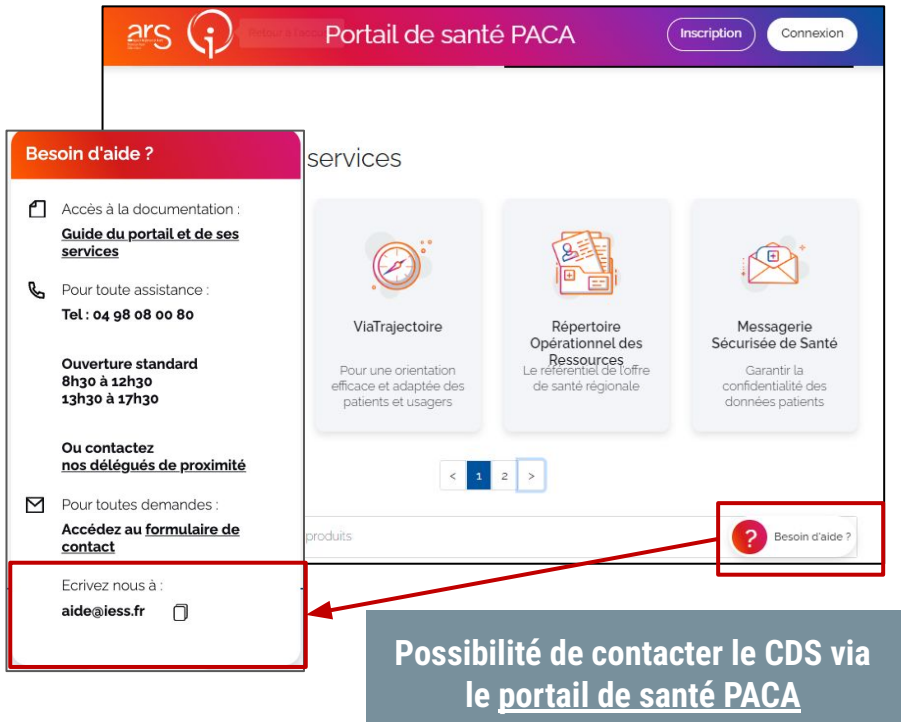

#### Assistance du Centre de service : viatrajectoire@jess.fr L'envoi d'un email à cette adresse génère la création d'un ticket spécifique ViaTrajectoire auprès des équipes du CDS. $\rightarrow$ L'utilisation de cette adresse assure le traitement de votre demande Support Usager $\rightarrow$ Service & appel 0 801 110 110 aratuits **Une question ?**

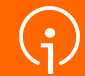

# Merci de votre attention